Ingresar <u>www.ramajudicial.gov.co</u>, en la parte inferior izquierda buscar la opción JUZGADOS ADMINISTRATIVOS y dar click

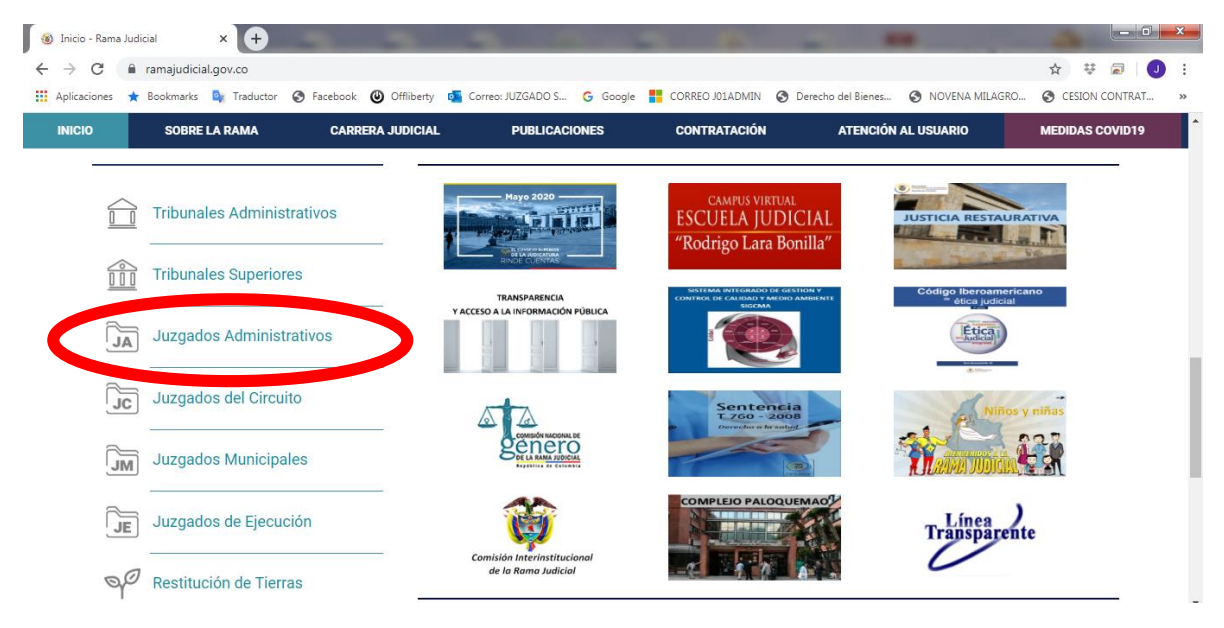

Luego ubicar en el mapa o en el listado a RISARALDA y dar click

| INICIO                                | SOBRE LA RAMA               | CARRERA JUDICIAL | PUBLICACION                              | S             | CONTRATACIÓN | ATENCIÓN AL US | UARIO                    | MEDIDAS COVID19 |
|---------------------------------------|-----------------------------|------------------|------------------------------------------|---------------|--------------|----------------|--------------------------|-----------------|
| Seleccione su perfil de<br>navegacion |                             |                  | iudadanos                                |               | Abogados     |                | Servidores<br>Judiciales |                 |
| 1                                     | a series                    |                  | Juzgados Ad<br>Meta, Capital: Villavicer | ministr       | ativos       |                |                          |                 |
|                                       |                             |                  | Nariño, Capital: Pasto                   |               |              |                |                          |                 |
|                                       | X2.3.5                      |                  | Norte de Santander, Ca                   | pital: Cúcuta |              |                |                          |                 |
|                                       | Risaralda, Capit<br>Pereira | al:              | Quindio, Capital: Armer                  | ia            |              |                |                          |                 |
|                                       | a flat                      |                  | Risaralda, Capital: Pere                 | eira          |              |                |                          |                 |
|                                       |                             |                  |                                          | amanga        |              |                |                          |                 |
|                                       |                             |                  | Sucre, Capital: Sincelej                 | )             |              |                |                          |                 |
|                                       |                             |                  | Tolima, Capital: Ibague                  |               |              |                |                          |                 |

Elegir en el listado al JUZGADO 01 ADMINISTRATIVO DE PEREIRA y dar nuevamente click

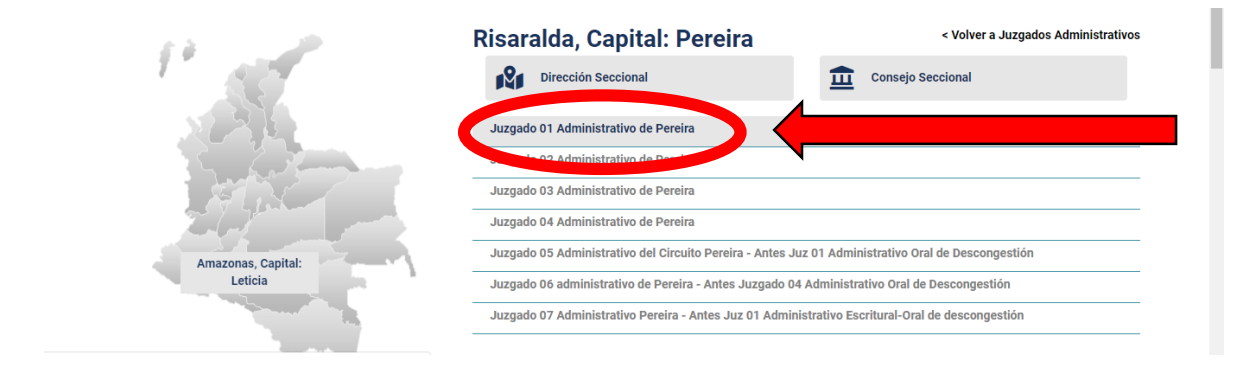

Al ingresar se desplegará en la pantalla los contenidos del despacho, en la parte superior, en la franja azul, ubicar el botón de enlace DE INTERÉS y dar click, así:

| sejo Superior de la Judicatura          | Corte Suprema de Justicia     |                         | Consejo de Estado | Corte Co   | onstitucional  | Sala Jurisdiccional Disciplinaria        |  |
|-----------------------------------------|-------------------------------|-------------------------|-------------------|------------|----------------|------------------------------------------|--|
| R C C C C C C C C C C C C C C C C C C C | ۲                             | ÷.                      | Mayo 7 2020       | ▼          | ٩              | Libertary Orden<br>República de Colombia |  |
| INICIO                                  | INFORMACIÓN GENERAL           |                         | CONTÁCTENOS       | DE INTER   | ιÉS            | VER MÁS JUZGADOS                         |  |
| Seleccione su perfil de<br>navegacion   |                               | Ciudadanos              |                   | Sentencias | <u>888</u>     | Juaica                                   |  |
|                                         | Ju                            | zgado 01 /              | Administrativo    | de Pereira | i i            |                                          |  |
| Rama Judicial 👳 Juzgados Admii          | nistrativos 👳 Juzgado 01 Ad   | Iministrativo de Pereir | a 👳 Inicio        |            |                |                                          |  |
| No hay novedades para mos               | trar ó el portlet no está con | figurado                |                   |            | 💡 Portlet no e | sta configurado                          |  |
|                                         | ļ                             | NICIO                   |                   |            |                |                                          |  |
| • • • • • • • • •                       |                               |                         |                   |            |                |                                          |  |

Cuando ingreses al botón DE INTERÉS, se desplegará la siguiente pantalla, dar click en CONSULTA AQUÍ SU INFORMACIÓN DE AUDIENCIA VIRTUAL, así:

| Renverse                              | ٥                | <b>.</b>               | G Seleccionar Idioma            | <u>v</u>                                | ٩          | Libertal y Orden<br>República de Colombia |  |
|---------------------------------------|------------------|------------------------|---------------------------------|-----------------------------------------|------------|-------------------------------------------|--|
| INICIO                                | ORMACIÓN GENERAL |                        | CONTÁCTENOS                     | DE INTERÉS                              |            | VER MÁS JUZGADOS                          |  |
| Seleccione su perfil de<br>navegacion |                  | Ciudadanos             |                                 | Abogados                                | <u>888</u> | Servidores<br>Judiciales                  |  |
|                                       | Ju               | zgado 01 /             | Administrativo                  | de Pereira                              |            |                                           |  |
| DE INTERÉS                            | Rama Ju          | idicial 👳 Juzgados Adm | ninistrativos 🕪 Juzgado 01 Adri | ninistrativo de Pereira া <b>De int</b> | erés       |                                           |  |
| Sentencias                            | Audie            | ncias Virtuales        |                                 |                                         |            | VISOR DE CONTENIDO WEB                    |  |
|                                       |                  |                        | Consulte Aquí s                 | u Información de Audiencia Virtu        |            | (                                         |  |
|                                       | Charles C        |                        |                                 |                                         |            |                                           |  |
|                                       | 🗹 🖓 🖬            | •                      |                                 |                                         |            |                                           |  |

Al dar click en dicho enlace, se descargará un archivo EXCEL, con toda la información de las audiencias programadas, así como el ID enlace de la audiencia, el cual, deberá copiar para acceder a través de la plataforma RP1CLOUD.